www.gazex.pl

## MDD-256/T

seria [W3]

KARTA INFORMACYJNA URZĄDZENIA

wydanie 3W33

z oprogramowaniem W33

WYJ. STERUJĄCE

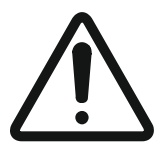

PRZEZNACZENIE

ZALECANA KOLEJNOŚĆ

kwalifikacjach.

PRZED instalacją zapoznać się z pełną treścią INSTRUKCJI OBSŁUGI dostępnej na stronie **www.gazex.pl** = w kodzie QR: Karta informacyina urzadzenia nie zawiera wszystkich informacji niezbędnych do prawidłowej i bezpiecznej instalacji urządzenia. Ze względu na mogące wystąpić w systemie z niniejszym urządzeniem, napięcie niebezpieczne, instalację należy powierzyć specjaliście o potwierdzonych

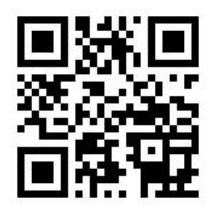

MDD-256/T TO ZASADNICZY ELEMENT STERUJACY praca Cyfrowego Systemu Detekcji Gazów (CSDG). CSDG składa się z:

- modułu nadzorczego MDD-256/T;
- cyfrowych detektorów adresowalnych (typu DD, DG/M, DG/MR, DG.EN/M) max 224 szt. i/lub
- detektorów dwuprogowych lub pomiarowych (typu DEX/F, DEX/A, DEX/P, DG/F, DG/P, DG.EN) z modułami przyłączeniowymi (typu MDD-1, MDD-1/T, MDD-1x/T, MDP-1.A/TM);
- dodatkowych modułów sterujacych, max 21 szt. (typu MDD-L32/T, MDD-C32/T, MDD-R4/T, MDD-ZW, MDD-S2, MDD-N1) do wizualizacii, rozbudowy wyjść stykowych, sterowania odległymi sygnalizatorami, zaworami lub łaczenia z innymi systemami.

Numer wersji MDD-256/T pojawia się na wyświetlaczu zaraz po włączeniu zasilania np. oznacza W33 (pierwsza cyfra - wersja sprzętowa, druga – wersja oprogramowania sterującego dla danej wersji sprzętu).

- ZALECANA KOLEJNOŚĆ POSTĘPOWANIA PODCZAS INSTALACJI:
- 1) zapoznać się z pełną treścią instrukcji obsługi poszczególnych urządzeń;
- 2) stworzyć plan przebiegu okablowania, rozmieszczenia detektorów i urządzeń dodatkowych oraz przypisać im unikalne adresy (liczb z zakresu 1+224);
- 3) w przypadku, gdy detektory współpracujące z MDD-256/T beda zainstalowane w miejscach trudnodostępnych, zaleca się zaadresować je przed montażem wg sporządzonego planu; 4) wykonać połaczenia kablowe miedzy urządzeniami wg założonego planu;
- 5) zamocować urządzenia w docelowych miejscach, włączyć 2 rezystory terminujące w skrajnych urządzeniach na magistrali cyfrowej, włączyć zasilanie;
- 6) zaadresować urządzenia cyfrowe (jeśli nie zostały wcześniej zaadresowane);
- 7) przeprowadzić skanowanie detektorów wpiętych na magistralę i zweryfikować kompletność urządzeń CSDG:
- 8) wykonać test działania wszystkich urządzeń.

## SCHEMAT BLOKOWY SYSTEMU CSDG

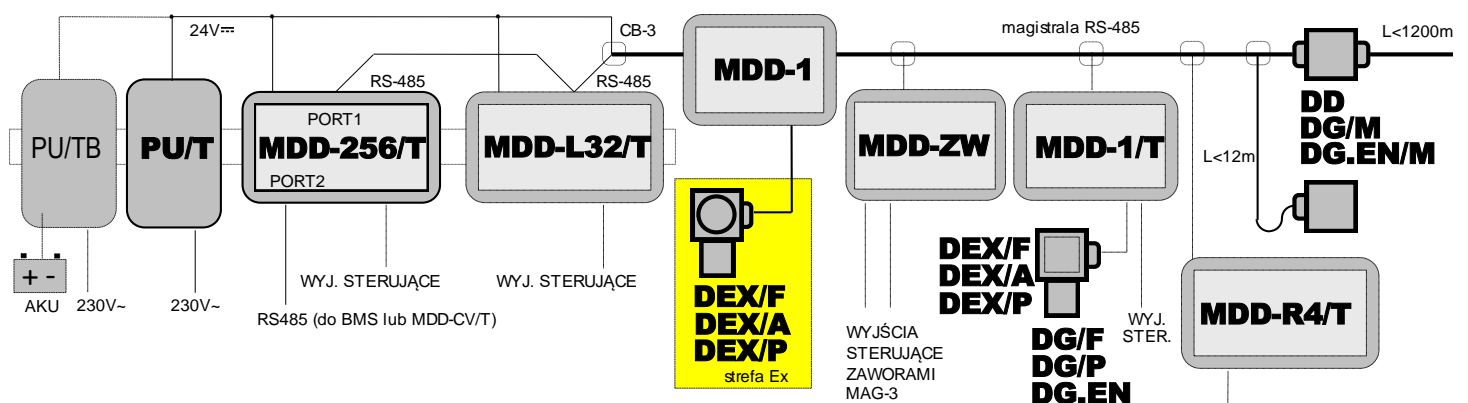

| PODSTAWOWE PARAMETRY TECHNICZNE MDD-256/T                       |                                                                                                    |                                          |
|-----------------------------------------------------------------|----------------------------------------------------------------------------------------------------|------------------------------------------|
| Napięcie zasilania                                              | 24 V (dopuszczalny zakres 15 ÷ 30 V)                                                                                                    |                                          |
| Pobór prądu                                                     | max 0,3 A (przy max obciążeniu wyjść alarmowych 12 V)                                                                                                    |                                          |
| Wyjścia alarmowe 12V                                            | OUT5, OUT6 – 12 V-, stabilizowane; dopuszczalne obciążenie sumaryczne = max 0,2 A, do podłączenia sygnalizatorów SL-21, SL-32, S-3x, LD-2                                                                                                    |                                          |
| Wyjścia sterujące stykowe                                       | OUT1, OUT2, OUT3, OUT4 - typu NO/NC, obciążalność: max 4 A (przy obc. rezystanc.)<br>lub max 2A (przy obc. indukcyjnym - silniki) lub max 0,6 A (przy obc. czysto indukcyjnym –<br>świetlówki); max 250 V~ lub max 30 V; <i>minimalne zalecane obciążenie</i> $\ge$ 100 mA, $\ge$ 6 V |                                          |
| Komunikacja cyfrowa z<br>urządzeniami GAZEX                     | PORT1 - sieć [DET.NET]: standard RS-485, protokół MODBUS RTU,<br>parametry: 9,6 kbps (ramka 11-bitów, kontrola parzystości: parzyste, 1 bit stopu)<br>galwanicznie izolowany (1 kV)                                                                                                   |                                          |
| Komunikacja cyfrowa z<br>urządzeniami/systemami<br>zewnętrznymi | PORT2 - sieć [OUT.NET]: standard RS-485, protokół MODBUS<br>parametry: od 9,6 kbps (fabrycznie) do 57,6kbps (ramka 11-bitóv<br>parzyste lub brak, 1 lub 2 bity stopu) galwanicznie izolowany (1 k                                                                                     | ⊨RTU,<br>w, kontrola parzystości:<br>⟨V) |
| KIU MDD-256/T                                                   | vydanie 3W33 ©gazex'2024 v2406                                                                                                    | str. 1/4                                 |

ZALECANA TOPOLOGIA PODŁĄCZEŃ Urządzeń cyfrowych do magistrali [DET.NET] i ustawienia terminatorów.

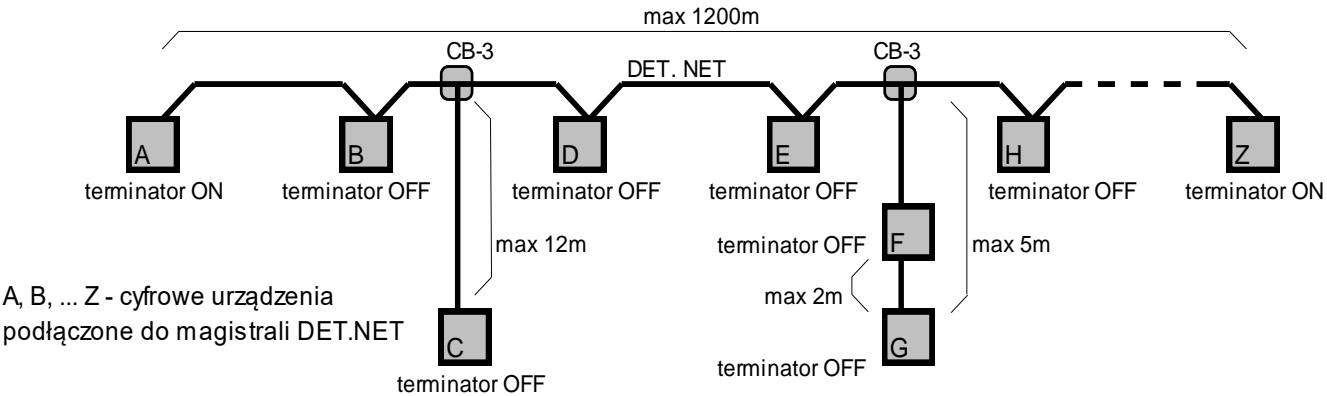

Moduł MDD-256/T oraz detektory i/lub urządzenia wykonawcze, przyłączeniowe podłączyć do wspólnej magistrali [DET.NET]. Zaleca się łączenie urządzeń cyfrowych szeregowo tworząc topologię linii. Pod warunkiem zastosowania puszek CB-3, dopuszcza się tworzenie tzw. "odgałęzień" od magistrali. Takie odgałęzienie do pojedynczego urządzenia nie powinno być dłuższe niż 12m (urządzenie "C" na powyższym rysunku) lub 5m dla gałęzi z dwoma detektorami (urządzenia "F" i "G"). W urządzeniach cyfrowych podłączonych na dwóch skrajnych końcach magistrali [DET.NET] należy włączyć terminatory (rezystory terminujące), na powyższym rysunku takimi urządzeniami są "A" i "Z".

Wszystkie urządzenia do CSDG dostarczane przez GAZEX mają standardowo/fabrycznie wyłączoną komunikację (brak adresu - ustawiony adres "zerowy", nie dotyczy MDD-256/T). W takim stanie urządzenia te nie będą współpracować z modułem MDD-256/T, dopóki ten nie przypisze każdemu z nich indywidualnego numeru adresowego.

Przy umiejscowieniu detektorów i urządzeń dodatkowych w strefach trudnodostępnych, zaleca się wcześniejsze przeprowadzenie adresowania tych urządzeń przed ich instalacją na obiekcie. Można to wykonać podłączając pojedynczo urządzenia do MDD-256/T i przypisując im kolejne adresy. Należy pamiętać, żeby oznaczyć każde urządzenie etykietą z adresem i opisem fizycznego miejsca instalacji - wg stworzonego planu.

Po włączeniu zasilania, MDD-256/T wykona procedurę autotestu, po której na wyświetlaczu pojawia się symbol ■UFF. W celu dokonania zmian w konfiguracji należy wcisnąć i przytrzymać przez min 3 sek. klawisz [▲]. Zostanie wyświetlone żądanie wprowadzenia hasła użytkownika: ■UCCO. Fabrycznie ustawione hasło to: ■UCCO Hasło wprowadza się przy pomocy klawiszy [▲] oraz [▼]; zatwierdzanie klawiszem [OK]. Moduł przechodzi do trybu ustawień. Na ekranie LED zostaje wyświetlona pierwsza pozycja z menu użytkownika. Poniższa lista przedstawia dostępne funkcje z menu:

- doct magistrala DET.NET konfiguracja sieci urządzeń podłączonych do magistrali detektorów;
  - ddEE. ręczna konfiguracja parametrów poszczególnych urządzeń, tj. DD, MDP-1.A/T,...;
  - dout. włączanie/wyłącznie obsługi urządzeń wykonawczych, tj. MDD-L32, ... ;
  - du automatyczne skanowanie, odświeżanie adresów urządzeń w istniejącej sieci;
  - dRod dodawanie nowych urządzeń do istniejącej sieci urządzeń;
  - debel. kasowanie parametrów urządzeń w sieci DET.NET zapisanych w pamięci MDD-256/T, wraz z zerowaniem adresów we wszystkich urządzeniach podłączonych do magistrali;
- magistrala OUT.NET konfiguracja parametrów transmisji dla magistrali zewnętrznej;
- ult. wyjścia modułu ustawienia parametrów;
  - . . . . określenie opóźnień włączenia/wyłączenia wyjść;
  - u. określenie trybów pracy wyjść;
  - ocon. przypisanie wyjść do stref;
- Le funkcje serwisowe;
  - 27359. zmiana hasła użytkownika;
  - EE test wyjść modułu;
  - de Se. ustawiania trybu zerowania MDD, wyzwalanie zerowania magistrali detektorów;
  - FRcE. przywrócenie ustawień fabrycznych;
- d LSP. funkcje specjalne wyświetlacza LED;
  - <u>uRL</u> określenie trybu wyświetlania parametrów urządzeń;
  - Loop włączanie/wyłączanie trybu wyświetlania cyklicznego;
- ..... automatyczne wyjście z menu;

W celu zmiany funkcji na inną należy użyć klawiszy [▲] lub [▼].

W celu wyjścia z menu należy przewinąć wszystkie dostępne funkcje menu klawiszem [▼].

Tryb adresowania detektorów na magistrali umożliwia tworzenie nowej sieci detektorów lub dodawanie detektorów/urządzeń do istniejącej sieci. Moduły <u>przyłączeniowe</u> dodaje się do CSDG tak jak <u>detektory</u>. Warunkiem koniecznym do przeprowadzenia procedury adresowania jest poprawne podłączenie wszystkich detektorów do magistrali DET.NET.

Aby **ZAADRESOWAĆ DETEKTOR** z portem RS-485 lub moduł przyłączeniowy, należy:

wejść do MENU - wcisnąć klawisz [▲] na 3 sek.;

- 2) wpisać hasło (fabryczne ) i zatwierdzić [**OK**];
- 3) wejść do podmenu do E klawiszem [OK];

DETEKTORÓW

DODAWANIE

DODAWANIE URZĄDZEŃ DODATKOWYCH

ZUŻYTY SPRZĘT

4) klawiszem [▼] wybrać adresowania detektorów, wysyłając komendę rozpoczęcia adresowania do wszystkich detektorów podłączonych do magistrali. Detektory przechodzą do "trybu adresowania". MDD-256/T wyświetla początkowy dla adres systemowy BUE I (dla nowej sieci), od którego rozpocznie się adresowanie (dla sieci już funkcjonującej – licznik adresowy będzie startował od numeru pierwszego wolnego adresu w

danej sieci). Adres początkowy może być zmieniony przez użytkownika za pomocą klawiszy [▲] oraz [▼]. Naciśnięcie klawisza [**OK**] uruchamia procedurę adresowania (na wyświetlaczu pojawia się "obracający się" symbol "c" złożony z trzech segmentów);

5) MDD-256/T tymczasowo nadaje początkowy adres np. BUCC wszystkim detektorom;

6) Użytkownik potwierdza przypisanie adresu np. RODI do określonego detektora, wciskając odpowiedni przycisk TEST w detektorze, lub zbliża magnes do obudowy wybranego detektora w oznaczonym miejscu (zależnie od typu urządzenia); po ręcznym potwierdzeniu, wybrany detektor zapisuje sobie na stałe adres RODI, wysyłając potwierdzenie do MDD-256/T i wychodząc z procedury adresowania;

7) MDD-256/T odbiera odpowiedź od urządzenia ROG I, zapamiętuje ustawienia tego urządzenia i rejestruje go jako "uczestnika" w systemie CSDG;

8) MDD-256/T automatycznie zmienia adres rozgłaszany na kolejny wolny w systemie (np. **RUCC**) i tym-czasowo nadaje go pozostałym detektorom;

9) Użytkownik potwierdza przypisanie adresu **BUUC** do wybranego detektora wciskając odpowiedni ręczny przycisk w wybranym detektorze, lub zbliża magnes do obudowy detektora w oznaczone miejsce itd.

Jeżeli użytkownik przypisze adresy do wszystkich detektorów podłączonych do sieci DET.NET, potwierdza zakończenie adresowania wciskając klawisz [▼]. Moduł kończy procedurę adresowania,

zapisuje w wewnętrznej nieulotnej pamięci ustawienia nowej sieci detektorów. Włączenie funkcji wyświetla na ekranie ilość zapamiętanych detektorów (należy upewnić się, że wyświetlona liczba pokrywa się z zaplanowaną ilością pracujących w systemie detektorów!).

Aby **DODAĆ URZĄDZENIE DODATKOWE** do CSDG należy:

- 1) wejść do MENU wciskając klawisz [▲] przez 3 sek.;
- 2) wpisać hasło (fabryczne PDD ) i zatwierdzić klawiszem [**OK**];
- 3) klawiszami [▲] oraz [▼] wybrać podmenu

4) urządzenia dodatkowe posiadają przełączniki konfiguracyjne służące do nadania im unikalnego w danej sieci numeru danej sieci numeru do , a który to numer należy wybrać klawiszami [▲] oraz [▼] w module np.

5) w celu włączenia dodawanego urządzenia ustawić **CHE** i zatwierdzić klawiszem [**OK**];

6) w razie potrzeby, zmienić grupę detektorów, do której dodawane urządzenie będzie przypisane.

5-31 to domyślnie detektory o adresach 8001 - 8032,  $5-32 \rightarrow 8033 - 8064$  itd. [**OK**].

7) w razie potrzeby, zmienić tryb pracy na wyjściach. Domyślne ustawienie to a trzy poziomy alarmowe A1, A2, A3 oraz AWARIA – brak podziału na strefy;

8) wciskając klawisz [▼] wyjść z podmenu.

W myśl Ustawy z dnia 11 września 2015 r. o zużytym sprzęcie elektrycznym i elektronicznym, zużyty moduł nie może być umieszczany łącznie z innymi odpadami gospodarczymi. Należy go przekazać do wyspecjalizowanego punktu zbiórki odpadów. Dlatego oznakowano go specjalnym symbolem:

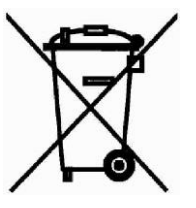

Prawidłowa utylizacja chroni przed negatywnym wpływem odpadów na zdrowie i środowisko naturalne człowieka.

| Kasowanie ustawień  | <ul> <li>W przypadku błędnej konfiguracji, można PRZYWRÓCIĆ USTAWIENIA FABRYCZNE w MDD-256/T (co skasuje wszystkie ustawienia wprowadzone do MDD-256/T) - w tym celu należy:</li> <li>1) wejść do MENU wcisnąć klawisz [▲] przez 3 sek. ;</li> <li>2) wpisać hasło (fabryczne PULLI) i zatwierdzić klawiszem [OK];</li> <li>3) klawiszami [▲] oraz [▼] wybrać podmenu SETULI i zatwierdzić klawiszem [OK];</li> <li>4) klawiszami [▲] oraz [▼] wybrać należy FECLI i zatwierdzić klawiszem [OK];</li> <li>Aby SKASOWAĆ ADRESY wszystkich detektorów i urządzeń przyłączeniowych należy:</li> <li>1) wejść do MENU wcisnąć klawisz [▲] przez 3 sek. ;</li> <li>2) wpisać hasło (fabryczne PULLI) i zatwierdzić klawiszem [OK];</li> <li>3) wejść do podmenu DEE klawiszem [OK];</li> <li>3) wejść do podmenu DEE klawiszem [OK];</li> <li>4) klawiszami [▲] oraz [▼] wybrać należy DEE i zatwierdzić klawiszem [OK];</li> <li>5) klawiszami [▲] oraz [▼] ustawić DEE i zatwierdzić klawiszem [OK];</li> </ul> |
|---------------------|----------------------------------------------------------------------------------------------------|
| NFIGURACJA PRZEZ PC | Podczas konfiguracji CSDG pomocnym narzędziem jest oprogramowanie "MDD256_View" na PC ( <i>do pobrania ze strony www.gazex.pl</i> ). Poprzez konwerter RS-485/USB ( <i>np.MDD-CV/T w ofercie GAZEX</i> ) podłączyć komputer PC. Aby skonfigurować CSDG z poziomu PC należy:<br>1) komputer z zajnstalowanym MDD256 View podłaczyć poprzez konwerter do PORT2 modułu MDD-256/T:                                                                                                    |
|                     | <ul> <li>2) uruchomić program MDD256_View, w zakładce POŁĄCZENIE – wybrać opcję POŁĄCZ;</li> <li>3) ustawić:</li> </ul>                                                                                                    |
|                     | nazwa portu – numer portu COM, który został przypisany do konwertera RS-485/USB;<br>prędkość – 9600 (ustawienie standardowe);<br>parzystość – Tak (ustawienie standardowe);<br>adres MDD-256/T – 1 (ustawienie standardowe);<br>4) zatwierdzić [OK]                                                                                                    |
| K                   | Nawiązana zostanie komunikacja z MDD-256/T co umożliwi odczyt historii zdarzeń, wizualizację stanu urządzeń podłączonych do magistrali cyfrowej DET.NET oraz konfigurację MDD-256/T i współpracujących z nim urządzeń cyfrowych. Szczegółowy opis programu MDD256_View znajduje się w zakładce POMOC.                                                                                                    |
|                     | Prawidłowa komunikacja MDD-256/T z urządzeniami w CSDG jest sygnalizowana za pomocą pulsującej zielonej lampki PORT1 oznaczonej [DET.NET]. Na panelu czołowym sygnalizowane są w czasie rzeczywistym: stan zbiorczy sieci detektorów, stany wyiść, poprawność zasilania i komunikacji RS-485 oraz                                                                                                    |

ewentualne właczenie funkcji specjalnych MDD-256/T. Poniżej prezentowane są objaśnienia symboli:

- komunikacja wyłączona (brak aktywnych detektorów);

– stan normalny sieci detektorów;

- stany alarmowe lub awaryjne:
  - I aktywny alarm przekroczenia poziomu A1;
  - aktywny alarm przekroczenia poziomu A2;
  - aktywny alarm przekroczenia poziomu A3;
  - był (historyczny) alarm przekroczenia poziomu A1;
  - był (historyczny) alarm przekroczenia poziomu A2;
  - był (historyczny) alarm przekroczenia poziomu A3;
  - **E D** zwarcie lub przeciążenie wyjść napięciowych MDD-256/T;
  - E DH zbyt niskie napięcie zasilania;
- stany awaryjne lub informacje specjalne urządzeń w sieci detektorów DET.NET:
  - Ene brak komunikacji z urządzeniem w sieci DET.NET,
  - E. JEE. awaria zgłaszana przez urządzenie w sieci DET.NET;
  - dure urządzenie nieaktywne (z wyłączonym sensorem);
  - **USEE** urzadzenie w trybie ustawień;

**HERE** – urządzenie w trybie wygrzewania; Po prawidłowej instalacji i wygrzaniu detektorów w czystym powietrzu, nie powinny być generowane żadne svonały dźwiękowe i optyczne, natomiast na ekranie LED powinien być widoczny symbol 🗖 oznaczający stan normalny sieci detektorów. Jeżeli na ekranie jest widoczny symbol oznacza to brak aktywnych detektorów w sieci. Jeżeli na ekranie LED widoczne są inne oznaczenia, świecą się żółta lub czerwone lampki oraz słychać sygnał dźwiękowy, oznacza to niepoprawną instalację detektorów lub błędną konfigurację MDD-256/T.